# intuit.

# How to connect to PFTS

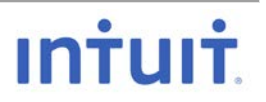

# MAC / LINUX

## Generate a password-less SSH Key Pair

From your MAC open a Terminal session or from wherever the files will be transferred from/to:

\$ ssh-keygen -t rsa -b 4096 -f ~/.ssh/pfts-user Generating public/private rsa key pair. Enter passphrase (empty for no passphrase): Hit Enter Enter same passphrase again: Hit Enter Your identification has been saved in /Users/corpid/.ssh/pfts-user. Your public key has been saved in /Users/corpid/.ssh/pfts-user.pub. The key fingerprint is: SHA256:xxxxxxxxxxxxxxxxxxxxxxxxx The key's randomart image is: +---[RSA 4096]----+ Data removed from here Data removed from here +----[SHA256]----+

\$mv ~/.ssh/pfts-user .ssh/pfts-user.pem

\$ls ~/.ssh/pfts-user\*
pfts-user.pub

If necessary, change the permissions on the files

\$ chmod 700 ~/.ssh/pfts-user.pem \$ chmod 444 ~/.ssh/pfts-user.pub

\$cat ~/.ssh/pfts-user.pub

Send the contents of the **pfts-user.pub** to your PFTS Admin

When we receive the SSH public key, an account for the vendor will be created with the public key installed.

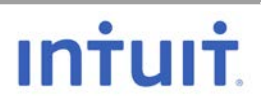

## Connect to PFTS using SFTP on MAC/Linux

#### \$sftp -i ~/.ssh/pfts-user.pem pfts-user@pfts.intuit.com

Warning: Permanently added 'pfts.intuit.com,10.10.10.10' (RSA) to the list of known hosts.

This is a private computer system containing information that is proprietary and confidential to the owner of the system. only individuals or entities authorized by the owner of the system are allowed to access or use the system. Any unauthorized access or use of the system or information is strictly prohibited.

All violators will be prosecuted to the fullest extent permitted by law.

Connected to pfts.intuit.com. sftp>help

| briep, neep                             |                                             |
|-----------------------------------------|---------------------------------------------|
| Available commands:                     |                                             |
| bye                                     | Quit sftp                                   |
| cd path                                 | Change remote directory to 'path'           |
| chgrp grp path                          | Change group of file 'path' to 'grp'        |
| chmod mode path                         | Change permissions of file 'path' to 'mode' |
| chown own path                          | Change owner of file 'path' to 'own'        |
| df [-hi] [path]                         | Display statistics for current directory or |
|                                         | filesystem containing 'path'                |
| exit                                    | Quit sftp                                   |
| get [-afPpRr] remote [local]            | Download file                               |
| reget [-fPpRr] remote [local]           | Resume download file                        |
| reput [-fPpRr] [local] remote           | Resume upload file                          |
| help                                    | Display this help text                      |
| lcd path                                | Change local directory to 'path'            |
| lls [ls-options [path]]                 | Display local directory listing             |
| lmkdir path                             | Create local directory                      |
| <pre>ln [-s] oldpath newpath</pre>      | Link remote file (-s for symlink)           |
| lpwd                                    | Print local working directory               |
| ls [-1afhlnrSt] [path]                  | Display remote directory listing            |
| lumask umask                            | Set local umask to 'umask'                  |
| mkdir path                              | Create remote directory                     |
| progress                                | Toggle display of progress meter            |
| <pre>put [-afPpRr] local [remote]</pre> | Upload file                                 |
| pwd                                     | Display remote working directory            |
| quit                                    | Quit sftp                                   |
| rename oldpath newpath                  | Rename remote file                          |
| rm path                                 | Delete remote file                          |
| rmdir path                              | Remove remote directory                     |
| symlink oldpath newpath                 | Symlink remote file                         |
| version                                 | Show SFTP version                           |
| !command                                | Execute 'command' in local shell            |
|                                         | Escape to local shell                       |
| ?                                       | Synonym for help                            |
| sftp>                                   |                                             |
|                                         |                                             |

From here, you can put and get files as needed.

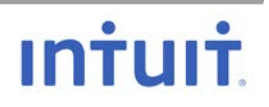

# **WINDOWS**

## Generate a password-less SSH Key Pair

Download the PuTTY RSA and DSA key generation utility If your OS is 32-bit: <u>download here</u> If your OS is 64-bit: <u>download here</u>

Download the PuTTY SFTP client, i.e. general file transfer sessions much like FTP If your OS is 32-bit: <u>download here</u> If your OS is 64-bit: <u>download here</u>

Move the PuTTY programs to your home directory by following these steps:

Launch a Command Prompt and make sure you are in your home directory

C:\Users\corpid>move Downloads\puttygen.exe C:\Users\corpid>move Downloads\psftp.exe .

Create a folder named, .ssh, if not already created

C:\Users\corpid>mkdir .ssh

Launch PuTTY Key Generator

C:\Users\corpid> puttygen.exe

Click Generate

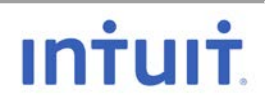

| 😴 PuTTY K                 | ey Generator                                |                  |         |           | ×                     |
|---------------------------|---------------------------------------------|------------------|---------|-----------|-----------------------|
| File Key                  | Conversions                                 | Help             |         |           |                       |
| Key<br>No key.            |                                             |                  |         |           | 1                     |
| Actions                   |                                             |                  |         |           |                       |
| Generate a                | public/private                              | key pair         |         |           | Generate              |
| Load an ex                | isting private ke                           | y file           |         |           | Load                  |
| Save the g                | enerated key                                |                  | Save pu | ublic key | Save private key      |
| Parameters<br>Type of key | y to generate:<br>ODSA<br>bits in a general | ) ECI<br>ed key: | osa C   | ) ED25519 | O SSH-1 (RSA)<br>2048 |

Move your cursor around in the Key field to generate a key

| 😴 PuTTY Key Generator                        |                                      | ×        |
|----------------------------------------------|--------------------------------------|----------|
| File Key Conversions Help                    |                                      |          |
| Key<br>Please generate some randomness by mo | oving the mouse over the blank area. |          |
|                                              |                                      |          |
| Actions                                      |                                      |          |
| Generate a public/private key pair           | Genera                               | ate      |
| Load an existing private key file            | Load                                 | ł        |
| Save the generated key                       | Save public key Save priva           | ate key  |
| Parameters                                   |                                      |          |
| Type of key to generate:                     | ECDSA O ED25519 O SSH-               | -1 (RSA) |
| Number of bits in a generated key:           | 2048                                 |          |

Leave the Key passphrase fields **blank**. Leave **RSA** checked

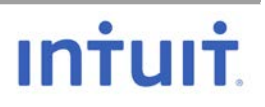

| 8 | PuTTY Key Generator |
|---|---------------------|
|---|---------------------|

| File    | Key               | Conversion              | ns Help       |            |          |                        |                          |
|---------|-------------------|-------------------------|---------------|------------|----------|------------------------|--------------------------|
| - Ke    | ev                |                         |               |            |          |                        |                          |
| Pu      | ublic ke          | v for pasting i         | nto Open SS   | H authori: | zed kev  | s file:                |                          |
| s       | sh-rsa A          | AAAB3NzaC               | 1yc2EAAAA     | BJQAAAO    | REAK7H   | soEBq9HA               | ^                        |
| ÷       | N/iLRib           | y56U-nv-v               | 7. Setrita wa | L TONU     | A111     |                        | JohngalSZLspUg           |
| rl<br>+ | dvgpUG<br>q2HSU   | 8LovX7scNA              | LLGQTK7/F     | ROfOu,     | y        | 04171an-201312         |                          |
| Ke      | ey finger         | rprint:                 | ssh-rsa 204   | 48 1f:24:c | e:c7:93: | 21:a3:20:e9:87:9       | d:e7:1f:b3:04:c4         |
| Ke      | ey <u>c</u> omn   | nent:                   | rsa-key-201   | 180822     |          |                        |                          |
| Ke      | ey p <u>a</u> ssp | ohrase:                 |               |            |          |                        |                          |
| Cg      | <u>o</u> nfirm p  | assphrase:              |               |            |          |                        |                          |
| Ac      | ctions            |                         |               |            |          |                        |                          |
| G       | enerate           | a public/priv           | ate key pair  |            |          |                        | <u>G</u> enerate         |
| Lo      | oad an e          | existing privat         | e key file    |            |          |                        | <u>L</u> oad             |
| Sa      | ave the           | generated ke            | ey            |            | Sa       | ve p <u>u</u> blic key | <u>S</u> ave private key |
| Pa      | aramete           | s                       |               |            |          |                        |                          |
| Ţ       | voe of k          | ey to generat           | e:            | 0          |          | 0                      |                          |
| 9       | <u>RSA</u>        |                         | <u>J</u> SA   | OECI       | JSA      | O ED <u>2</u> 5519     | O SSH- <u>1</u> (RSA)    |
| N       | umber o           | t <u>b</u> its in a ger | nerated key:  |            |          |                        | 2048                     |

Click Save public key and Save private key

Save the keys in the .ssh folder you just created under your home directory.

Example: C:\Users\corpid\.ssh\ pfts-user.pub for the Public key

Ignore the warning about not using a passphrase. pfts-user for the Private key. It will automatically use the extension .ppk

# Send the contents of the pfts-user.pub to your PFTS Admin

When we receive the SSH public key, an account for the vendor will be created with the public key installed.

×

### Connect to PFTS using command line

**NOTE**: Use the PFTS account name provided to you by Intuit in replace of *pfts-user* below.

C:\Users\corpid>**psftp.exe -i** ..\.ssh\pfts-user.ppk *pfts-user@*pfts.intuit.com The server's host key is not cached in the registry. You have no guarantee that the server is the computer you think it is. The server's rsa2 key fingerprint is:

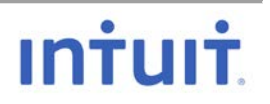

ssh-rsa 1024 xx:xx:xx:c9:38:ef:d4:55:xx:xx:3e:35:f5:2f:66 If you trust this host, enter "y" to add the key to PuTTY's cache and carry on connecting. If you want to carry on connecting just once, without adding the key to the cache, enter "n". If you do not trust this host, press Return to abandon the connection. Store key in cache? (y/n)y

Using username "pfts-user".

\*\*\*\*\*\*\*\*\*\*\*\*

This is a private computer system containing information that is proprietary and confidential to the owner of the system. only individuals or entities authorized by the owner of the system are allowed to access or use the system. Any unauthorized access or use of the system or information is strictly prohibited.

All violators will be prosecuted to the fullest extent permitted by law.

Remote working directory is / psftp>help

| ps+tp> | help                                                  |
|--------|-------------------------------------------------------|
|        | run a local command                                   |
| bye    | finish your SFTP session                              |
| cd     | change your remote working directory                  |
| chmod  | change file permissions and modes                     |
| close  | finish your SFTP session but do not quit PSFTP        |
| del    | delete files on the remote server                     |
| dir    | list remote files                                     |
| exit   | finish your SFTP session                              |
| get    | download a file from the server to your local machine |
| help   | give help                                             |
| lcd    | change local working directory                        |
| lpwd   | print local working directory                         |
| ls     | list remote files                                     |
| mget   | download multiple files at once                       |
| mkdir  | create directories on the remote server               |
| mput   | upload multiple files at once                         |
| mv     | move or rename file(s) on the remote server           |
| open   | connect to a host                                     |
| put    | upload a file from your local machine to the server   |
| pwd    | print your remote working directory                   |
| quit   | finish your SFTP session                              |
| reget  | continue downloading files                            |
| ren    | move or rename file(s) on the remote server           |
| reput  | continue uploading files                              |
| rm     | delete files on the remote server                     |
| rmdir  | remove directories on the remote server               |
| psftp> |                                                       |
|        |                                                       |

### Connect to PFTS using WinSCP

Launch the WinSCP application

Protocol: **SFTP** Host name: **pfts.intuit.com** 

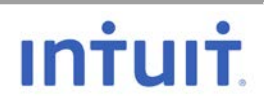

User Name: Use the account name assigned to you by Intuit, *pfts-user* is an example only Click **Advanced** 

| 🌆 Login          |                                                                                                    | - 🗆 🗙                  |
|------------------|----------------------------------------------------------------------------------------------------|------------------------|
| New Site         | Session<br>File protocol:<br>SFTP V<br>Host name:<br>pfts.intuit.com<br>User name:<br>Pfts-user<br>Save V | Port number:<br>22 🖨   |
|                  |                                                                                                    | Session                |
|                  |                                                                                                    | Advanced               |
|                  | -                                                                                                    | Transfer Settings Rule |
|                  |                                                                                                    | Global Preferences     |
|                  |                                                                                                    | Logging                |
|                  |                                                                                                    |                        |
| Tools 🔻 Manage 🔻 | E Login 🔽 Close                                                                                           | e Help                 |

#### Click Authentication

Click the three dots under Private key file

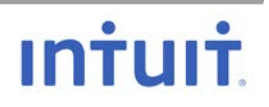

| Advanced Site Settings                                                                                                    |                                                                                                    | ?  | ×  |
|----------------------------------------------------------------------------------------------------|----------------------------------------------------------------------------------------------------|----|----|
| Environment<br>Directories<br>Recycle bin<br>SFTP<br>Shell<br>Connection<br>Proxy<br>Tunnel<br>SSH<br>Key exchance<br>Authentication<br>Bugs<br>Note | □       Bypass authentication entirely         Authentication options       □         □       Attempt authentication using Pageant         □       Attempt 'keyboard-interactive' authentication         □       Attempt 'keyboard-interactive' authentication         □       Respond with password to the first prompt         □       Attempt TIS or CryptoCard authentication (SSH-1)         Authentication parameters       □         □       Allow agent forwarding         Private key file:       □         □       Attempt GSSAPI         □       Attempt GSSAPI authentication         □       Allow GSSAPI credential delegation |    |    |
| Color 🔻                                                                                                    | OK Cancel                                                                                                    | He | lp |

Locate the Private key you created earlier using PuTTY under "Generateing an SSH Key Pair". Select the file with the .ppk extension. Double click on the file.

| > This PC > Local Disk (C:) > Users > corpid | > .ssh          | 5 v               | Search .ssh       | <u>م</u> |
|----------------------------------------------|-----------------|-------------------|-------------------|----------|
|                                              | Name            | Date modified     | Туре              | Size     |
| 55                                           |                 |                   |                   |          |
| 7.                                           | 📄 pfts-user.ppk | 9/20/2018 4:11 PM | PPK File          |          |
| · *                                          | <u>e</u>        |                   | the second second |          |

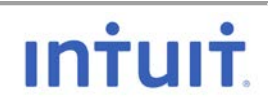

The Private key should be loaded.

#### Click **OK**

| Advanced Site Settings                                                                                                    |                                                                                                    | ?   | × |
|----------------------------------------------------------------------------------------------------|----------------------------------------------------------------------------------------------------|-----|---|
| Environment<br>Directories<br>Recycle bin<br>SFTP<br>Shell<br>Connection<br>Proxy<br>Tunnel<br>SSH<br>Key exchange<br>Authentication<br>Bugs<br>Note | □       Bypass authentication entirely         Authentication options         □       Attempt authentication using Pageant         □       Attempt two board-interactive' authentication         □       Respond with password to the first prompt         □       Attempt TIS or CryptoCard authentication (SSH-1)         Authentication parameters       □         □       Allow agent forwarding         Private key file:       □         C: \Users\corpid\.ssh\pfts-user.ppk         GSSAPI       □         □       Attempt GSSAPI authentication         □       Allow GSSAPI credential delegation |     |   |
| Color 🔻                                                                                                    | OK Cancel                                                                                                    | Hel | p |

#### Click Save – Save

| 🌆 Login                                                                                                    |                                                                                                    | - 🗆 ×                                                  |
|----------------------------------------------------------------------------------------------------|----------------------------------------------------------------------------------------------------|--------------------------------------------------------|
| New Site<br>root@mprdcfmews301.corp.intuit.net<br>root@mprdcfmews401.corp.intuit.net<br>root@mprdcfmews401.corp.intuit.net<br>salt.corp.intuit.net | Session<br>Eile protocol:<br>SFTP V<br>Host name:<br>pfts.intuit.com<br>User name: Pa<br>pfts-user<br>Save<br>Save<br>Set Defaults | Po <u>r</u> t number:<br>22 💌<br>ssword:<br>Advanced 💌 |
| Tools   Manage                                                                                                    | 🔁 Login 🛛 🔫                                                                                                    | Close Help                                             |

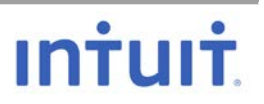

By default, the site name is auto populated but you can name it anything you want and click OK.

| Save session as site                    | ? | $\times$ |
|-----------------------------------------|---|----------|
| Site name:<br>pfts-user@pfts.intuit.com |   |          |
| <u>F</u> older:                         |   |          |
| <none></none>                           |   | ~        |
| Save password (not recommended)         |   |          |
| Create desktop shortcut                 |   |          |
| OK Cancel                               | H | elp      |

Highlight the new connection and click Login

| 🌆 Login                             |                                                                                            | - 🗆 X                              |
|-------------------------------------|--------------------------------------------------------------------------------------------|------------------------------------|
| New Site  pfts-user@pfts.intuit.com | Session  Eile protocol:  SFTP  Host name:  pfts.intuit.com  User name:  Passwoi  pfts-user | Po <u>r</u> t number:<br>22<br>rd: |
| Tools   Manage                      |                                                                                            | ose Help                           |

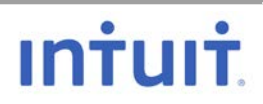

#### Click Continue

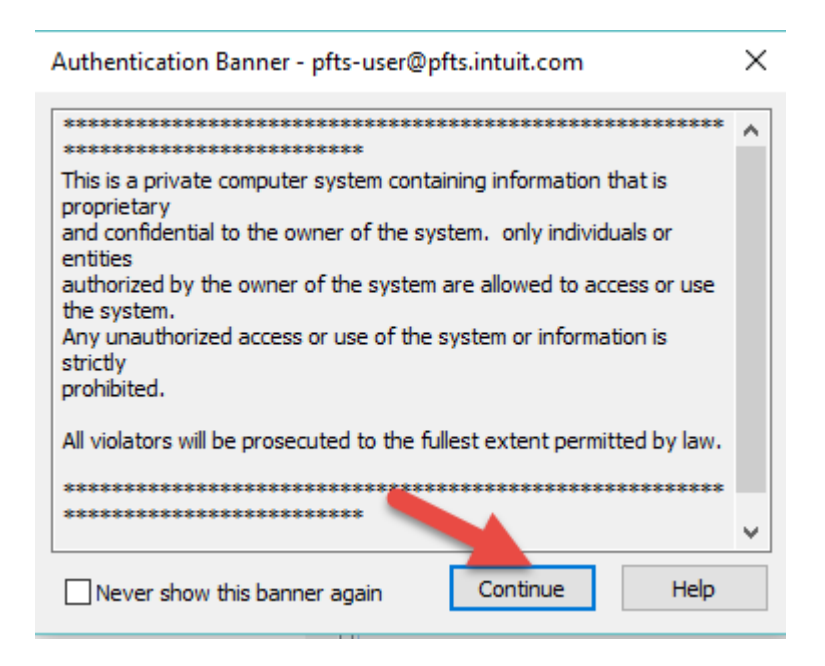

To bypass this screen in the future, click "Never show this banner again"

You are now be logged into PFTS where you can drop files to your designated folder.

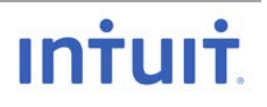